http://www.education.gouv.fr

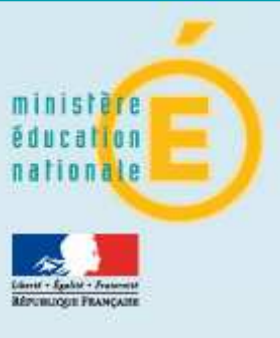

# Minister « Evaluation Manuel of directeurs

# Ministère de l'Education nationale **« Evaluation des acquis des élèves du primaire »**

Manuel d'utilisation à destination des directeurs d'école et des enseignants

|         | S           | 0              | Μ        | Μ          | Α        | I.                        | R   | E |    |
|---------|-------------|----------------|----------|------------|----------|---------------------------|-----|---|----|
| Introd  | uction      |                |          |            |          |                           |     |   | 3  |
| Préalc  | ble         |                |          |            |          | • • • • • • • • • • • • • |     |   | .3 |
| Lexiqu  | ıe          |                |          |            |          |                           |     |   | .4 |
| Téléch  | narger l'o  | outil de       | saisie l | ocale      |          |                           |     |   | 5  |
| Utilise | r l'outil d | e saisie       | locale   |            |          |                           |     |   | 8  |
| Préser  | ntation c   | l'outi         | l de sai | sie local  | le       | • • • • • • • • • • • • • |     |   | .8 |
| Saisie  | du nom      | de l'éc        | ole et c | de la list | e des é  | lèves                     |     | 1 | 0  |
| Saisie  | des cod     | les            |          |            |          |                           |     | 1 | 1  |
| Consu   | ılter la sy | vnthèse        | des élè  | èves       |          |                           |     | 1 | 4  |
| Consu   | ılter la sy | nthèse/        | destiné  | ée à l'er  | nseigna  | nt                        |     | 1 | 15 |
| Consu   | ulter les g | groupes        | de bes   | soins      |          |                           |     | 1 | 6  |
| Consu   | ılter la sy | vnthèse        | de la c  | classe er  | n Franço | ais                       |     | 1 | 17 |
| Consu   | ılter la sy | vnthèse        | de la c  | classe er  | n Mathé  | ématiq                    | ues | 1 | 8  |
| Consu   | lter la sy  | <i>inthèse</i> | destiné  | ée aux p   | arents   |                           |     | 1 | 19 |

#### Introduction

Voici en détail le processus pour une campagne d'évaluation :

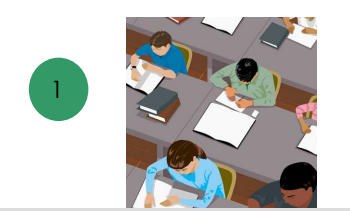

Selon les consignes données, les élèves remplissent leur cahier d'évaluation.

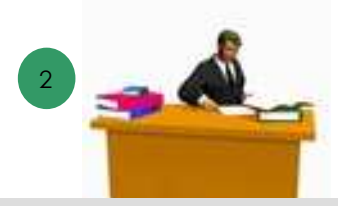

Le professeur des écoles corrige les cahiers d'évaluation à l'aide du protocole d'évaluation et code les réponses.

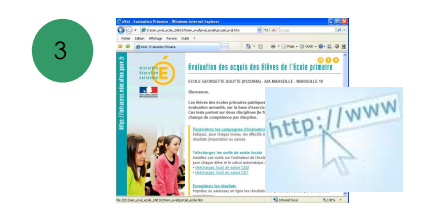

Le directeur télécharge l'application locale et la met à disposition des enseignants concernés (CE1 ou CM2).

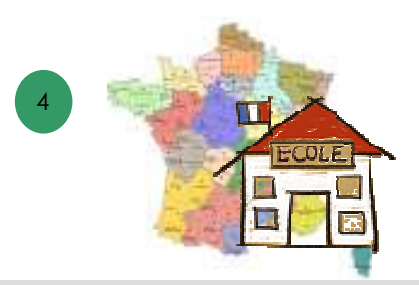

Les enseignants saisissent les codes de chaque élève, item par item, au moyen de l'outil de saisie locale.

Le fichier est enregistré sur l'ordinateur et produit différents documents de synthèses directement exploitables.

#### Préalable

- Equipement : Ordinateur connecté à internet.
  - Résolution d'écran préconisée : 1024x768.
  - Système d'exploitation préconisé : Windows.
  - Vérifier que le système d'exploitation utilise une virgule ',' dans le symbole décimal.
- Logiciel : Disposer d'une application de type tableur : Microsoft Excel (v.2003 ou 2007) ou Open Office (v.3.1 ou supérieure).
- **Navigateur** : Autoriser l'affichage des popup.

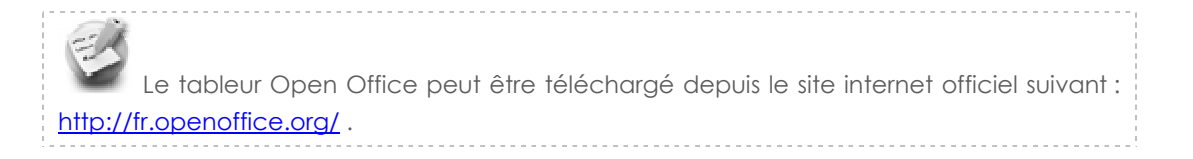

#### Lexique

- Application web académique : application informatique de type web permettant au directeur de télécharger l'outil de saisie local.
- **Code** : Un élément de réponse donné par un élève à un exercice est codifié par l'enseignant de la façon suivante :
  - Code 0 : Absence de réponse
  - Code 1 : Réponse(s) attendue(s)
  - Code 3 : Réussite partielle sans erreur
  - Code 4 : Réussite partielle avec erreur
  - Code 9 : Autre(s) réponse(s)
  - Code A : Élève absent
- **Domaine de compétence :** En français on distingue 5 domaines de compétence : lecture, écriture, orthographe, grammaire, vocabulaire. En mathématiques on distingue également 5 domaines de compétence : numération, calcul, géométrie, grandeurs et mesures, organisation et gestion de données. Chaque domaine de compétence est évalué par des items qui sont adaptés chaque année au programme scolaire.
- Item : Un item est un élément de réponse d'un exercice devant être noté.
- Niveau: Il s'agit du niveau d'enseignement d'une classe. Par exemple CE1 ou CM2.
- **Outil de saisie locale :** Application informatique de type tableur permettant la saisie des codes par item. Il produit diverses synthèses.
- Score : Résultat de calcul effectué sur les items pour déterminer les notes d'un élève par domaine de compétence ou par discipline. Les scores apparaissent surtout dans les synthèses de l'outil de saisie locale.

# Accès à l'application Web académique

- 1. Le directeur d'école peut se connecter à l'application de deux façons :
  - Soit en utilisant l'adresse URL fournie par le service informatique de son académie, adresse du type : https://sild.ac-academie.fr/evaluation\_primaire\_directeur/ Il saisit alors son Identifiant et son Mot de passe ou bien son passcode OTP, après avoir saisi cette url dans son navigateur internet.
  - Soit par l'accès au portail premier degré si celui-ci est mis en œuvre dans son académie.
     Il saisit alors son Identifiant et son Mot de passe ou bien son passcode OTP, après avoir cliqué dans le menu sur <u>Évaluation des acquis des élèves</u>.
- 2. Si le directeur est responsable de plusieurs écoles, une liste de choix propose les écoles pour lesquelles il peut transmettre des données

| onale Veuil | lez sélectionner | un établissement                          |                                  |
|-------------|------------------|-------------------------------------------|----------------------------------|
|             | Identifiant      | Nom                                       | Adresse                          |
| 0           | 0370225U         | ECOLE PRIMAIRE PUBLIQUE<br>RACAULT (PAUL) | 5 BOULEVARD TONNELLE 37000 TOURS |
| 0           | 0410840R         | ECOLE PRIMAIRE PUBLIQUE                   | ROUTE DE BLOIS 41160 MOISY       |
| Eng         | egistrements 1 à | 2, sur 2 trouvés                          | P                                |
|             |                  |                                           |                                  |
| JR          |                  |                                           |                                  |
| 2           |                  | Cocher l'un                               | e des écoles                     |

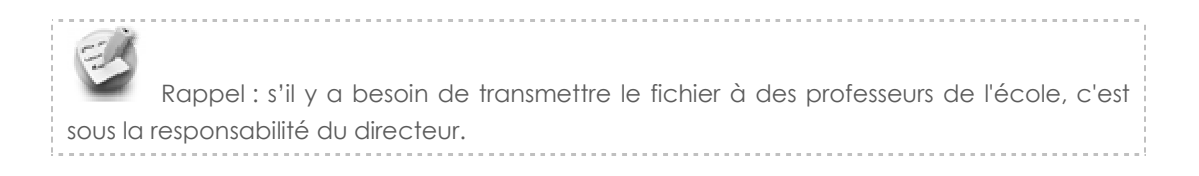

3. Le directeur sélectionne une de ses écoles puis clique sur le bouton « Valider ». La page d'accueil : « Evaluation des acquis des élèves du primaire » s'affiche :

#### Télécharger l'outil de saisie locale

Une fois la connexion à l'application web académique effectuée (cf. chapitre « accès à l'application web académique »), la page d'accueil : « Evaluation des acquis des élèves de l'école primaire » est affichée :

|                                                     | évaluation des acquis des élèves de l'école primaire 🧧 😔 😔 😒                                                                                                    |
|-----------------------------------------------------|----------------------------------------------------------------------------------------------------|
| éducation<br>nationale                              | ECOLE GEORGETTE AGUTTE (0122204A) - AIX-MARSEILLE - MARSEILLE 10                                                                                                    |
| Email - Spalar - Innumer<br>Reveausing Press, catte | Les élèves des écoles prima res publiques et privées sous contrat peuvent être évalués sur la base d'exercices proposés<br>pour les niveaux du CE1 et du CM2. I d'entification de l'école et de sa circonscription<br>Cos évaluations contant un dues discultines : la français et les mathématiques                                                                                                    |
|                                                     | Télécharger l'outil 2013 de saisie locale :         Installer ces outils sur le poste de travail de l'école. Ils permettent la saisie des codes par item pour chaque élève selon le niveau de la campagne.         • Télécharger l'outil 2013 de saisie CE1         • Télécharger l'outil 2013 de saisie CM2         • Manuel d'utilisation de l'outil de saisie locale ?         • Manuel d'utilisation de l'outil de saisie locale ?         • Manuel d'utilisation de l'outil de saisie locale ?         • Manuel d'utilisation de l'outil de saisie locale ?         • Manuel d'utilisation de l'outil de saisie locale ?         • Manuel d'utilisation de l'outil de saisie locale ? |
|                                                     | MEN 2013 - <u>Contact</u> - Views 13.1.1      Télécharger l'outil de     saisie locale et le                                                                                                    |
|                                                     | manuel de l'utilisateur                                                                                                    |

 Dans la partie Télécharger l'outil de saisie locale, cliquer sur le lien « télécharger l'outil de saisie » pour un des niveaux (CE1 ou CM2).

L'outil de saisie locale doit systématiquement être téléchargé à chaque campagne d'évaluation pour bénéficier des dernières évolutions. Il doit systématiquement être téléchargé pour chacun des deux niveaux, si l'école est concernée par les évaluations dans les deux niveaux.

2. Une fenêtre d'invite propose d'ouvrir ou d'enregistrer le fichier de saisie :

| ous avez choisi d'ou     | ıvrir                                        |   |
|--------------------------|----------------------------------------------|---|
|                          | _CE1_2013_13.1.0.2.xls                       |   |
| qui est un fichie        | er de type : Firefox Document                |   |
| à partir de : http       | ps://sconet-recette.orion.education.fr       |   |
| Que doit faire Firefo    | x avec ce fichier ?                          |   |
| Ouvrir avec              | Firefox (défaut)                             | • |
| 🔘 <u>E</u> nregistrer le | fichier                                      |   |
| 📕 <u>T</u> oujours effe  | ectuer cette action pour ce type de fichier. |   |
|                          |                                              |   |

Choisir le bouton Enregistrer

1. Une nouvelle fenêtre d'invite propose de sélectionner le répertoire dans lequel sera enregistré le fichier :

|             | Organiser 👻                                                                                                |                                                                                                    |
|-------------|----------------------------------------------------------------------------------------------------|----------------------------------------------------------------------------------------------------|
|             | <ul> <li>✓ Favoris</li> <li>✓ Emplacements récents</li> <li>✓ Bureau</li> <li>✓ Téléchargements</li> </ul> | Bibliothèques<br>Ouvrir une bibliothèque pour afficher vos fichiers et les ranger par dossier, d<br>Documents<br>Bibliothèque |
| Sélectionne | er le répertoire d'enr                                                                                     | registrement                                                                                                    |
| puis        | s cliquer sur « Enregis                                                                                    | strer »                                                                                                    |
|             | <ul> <li>▷ □ Images</li> <li>▷ □ Musique</li> <li>▷ □ Vidéos</li> </ul>                                    | Bibliothèque<br>Videos<br>Bibliothèque                                                                                        |
|             | Nom du fichier : APPLI_LOG                                                                                 | CALE_CE1_2013_13.1.0.2.xls                                                                                                    |
|             | Type : Hirefox Doo                                                                                         | Enregistrer Annuler                                                                                                    |

Les temps de téléchargement dépendent du type de connexion.

- Ci-dessous quelques indicateurs à titre d'exemple :
  - Connexion ADSL 1mb/s (cas généraux) : 27s
- Connexion ADSL 512 kb/s (cas marginaux) : 54s
- Connexion modem lente 56kb/s : 8min17s

L'application locale est enregistrée sur le poste de travail de l'école.

Le directeur transmet le classeur Excel correspondant (CE1 ou CM2) aux enseignants concernés par la saisie des évaluations.

Dans le cas d'une école ayant plusieurs classes d'un même niveau, le directeur choisit entre deux possibilités :

- Demander successivement à chaque enseignant concerné de saisir les codes des élèves sur le même fichier qui est ainsi enrichi par chacun.
- Créer autant d'exemplaires de l'outil (duplication de fichier) qu'il y a de classes concernées : le directeur pourra éventuellement ensuite collecter et réunir les fichiers de tous les enseignants pour n'en constituer qu'un seul.

Aucune remontée des résultats des élèves n'est prévue, les fichiers de classe ou de regroupements de classes sont destinés à l'équipe pédagogique de l'école sans aucune autre manipulation ou transfert.

Le fichier téléchargé peut être dupliqué si l'école a plusieurs classes d'un même niveau. Dans ce cas, il est conseillé de renommer dès à présent les différents fichiers pour éviter les confusions.

## Utiliser l'outil de saisie locale

L'outil de saisie locale prend la forme d'un classeur Excel.

### Présentation de l'outil de saisie locale

Il existe **un outil de saisie locale pour chaque niveau évalué** (CE1 ou CM2) mais le principe d'utilisation de l'outil est le même dans les deux cas.

L'outil de saisie locale est composé de 9 feuilles de calcul :

- Accueil : recense les différentes fonctionnalités, accompagnées d'un commentaire.
- Liste élèves: présente toutes les informations relatives au groupe d'élèves (école, niveau, noms des élèves)
- Saisie codes : permet la saisie des codes item par item pour chaque élève
- Synthèse élèves : propose une synthèse des scores par domaine de compétence
- Synthèse enseignant : pour le groupe d'élèves, une synthèse détaillée des scores est présentée pour chaque élève et pourra être conservée par l'enseignant.
- Groupes de besoins : permet d'obtenir une répartition automatique de ses élèves en fonction de leurs taux de réussites aux évaluations.
- Synthèse classe français : présente une vision globale, par item et par compétence, du pourcentage de réussite des élèves pour la matière de « Français ».
- Synthèse classe mathématiques: présente une vision globale, par item et par compétence du pourcentage de réussite des élèves pour la matière « Mathématiques ».
- Synthèse parents : pour chaque élève, une synthèse des scores par domaine de compétence est affichée et pourra être imprimée pour les parents.

Pour passer d'une feuille à l'autre, utiliser les onglets affichés au bas de l'écran :

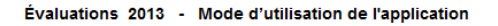

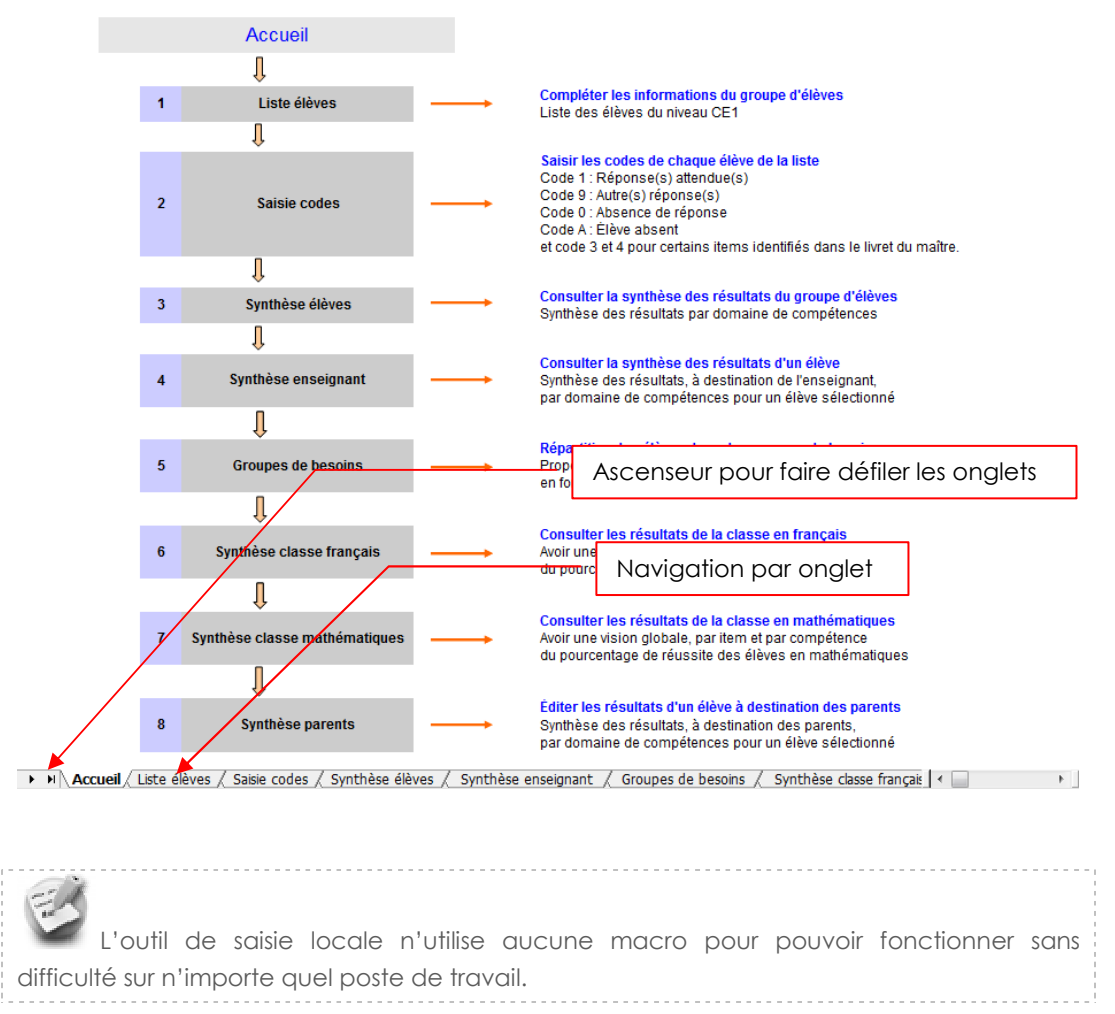

#### Saisie du nom de l'école et de la liste des élèves

Cliquer sur l'onglet « Liste élèves ». La feuille « Listes élèves » s'affiche :

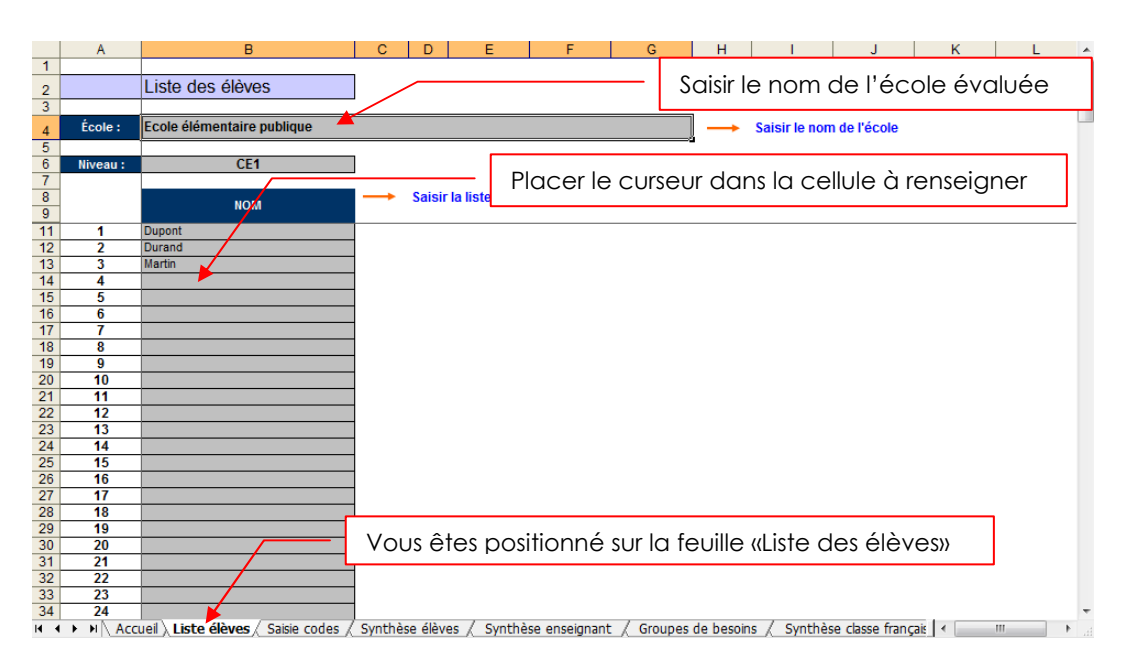

L'enseignant saisit le nom de son école (90 caractères maximum, écrire par exemple « École élémentaire » ou « École primaire » suivi du nom de l'école et du nom de la commune), puis le nom des élèves évalués pour le niveau affiché.

Le nom est utilisé pour identifier plus facilement les élèves dans les onglets suivants.

| L'ordre de saisie et l'écriture minuscule ou majuscule des noms n'a pas<br>d'importance. Si la colonne « nom » n'est pas assez large pour afficher le nom d'un élève, il<br>est souhaitable de ne pas le saisir en totalité (il sera tronqué).<br>Si vous avez oublié de saisir un nom d'élève, il ne faut pas l'insérer en milieu de liste, mais<br>l'ajouter en fin de liste. |
|----------------------------------------------------------------------------------------------------|
| Dans le cas d'homonymie (dans l'école et pour un même niveau) sur les noms (cas<br>des jumeaux par exemple), saisir le nom et les initiale(s) pour les distinguer. Le prénom peut<br>être saisi en totalité si la longueur totale nom+prénom est inférieure à la largeur de la<br>colonne.                                                                                      |
| Il est impératif que deux élèves ayant un nom identique soient explicitement<br>distingués dans la colonne nom et qu'ils apparaissent bien dans la largeur disponible. Dans<br>le cas contraire, la synthèse élève sera faussée pour l'élève qui aurait été saisi en<br>deuxième.                                                                                               |

#### Saisie des codes

L'enseignant clique sur l'onglet « Saisie codes ».

La feuille « Saisie codes » affiche la liste des élèves saisie dans la feuille « Liste élèves ».

|     | Α | В   | С                                   | E    | F    | G    | Н     | 1      | J     | Κ     | L     | М      | Ν    | 0     | Ρ      | Q    | R     | S      | Т      | U    | ۷     | W    | Х     | Y    | Z      | AA | AB  |
|-----|---|-----|-------------------------------------|------|------|------|-------|--------|-------|-------|-------|--------|------|-------|--------|------|-------|--------|--------|------|-------|------|-------|------|--------|----|-----|
| 1   |   |     |                                     |      |      |      |       |        |       |       |       |        |      |       |        |      |       |        |        |      |       |      |       |      |        |    |     |
| 2   |   |     |                                     |      |      | Co   | de    | 1      | :Ré   | pon   | se(s  | ) atte | endu | ie(s) | )      |      |       |        |        |      |       |      |       |      |        |    |     |
| 3   |   |     |                                     |      |      | Co   | de    | 9      | : Aut | tre(s | ) rép | ons    | e(s) |       |        |      |       |        |        |      |       |      |       |      |        |    |     |
| 4   |   | Sa  | aisie des codes CE1                 |      |      | Co   | de    | 0      | : Ab  | sen   | ce de | e rép  | ons  | е     |        |      |       |        |        |      |       |      |       |      |        |    |     |
| 5   |   |     |                                     |      |      | Co   | de    | Α      | : Élê | eve a | ibse  | nt     |      |       |        |      |       |        |        |      |       |      |       |      |        |    |     |
| 6   |   |     |                                     |      |      | eto  | code  | e 3 et | t4p   | our   | certa | ins it | tem  | s ide | entifi | és d | ans   | le liv | /ret c | lu m | aître | e. – |       |      |        |    |     |
| 7   |   |     |                                     | 1    |      |      |       |        |       |       |       |        |      |       |        |      |       |        |        |      |       |      |       |      |        |    |     |
|     |   |     |                                     |      |      |      |       |        |       |       |       |        |      |       |        |      |       |        |        |      |       |      |       |      |        |    |     |
| 8   |   |     |                                     | Nun  | néro | de l | 'iter | n      |       |       |       |        |      |       |        |      |       |        |        |      |       |      |       |      |        |    |     |
| 9   |   |     | NOM                                 | 1    |      |      |       |        |       |       |       |        | 10   |       | 12     | 13   | 14    | 15     | 16     | 17   | 18    | 19   | 20    | 21   | 22     | 23 | 24  |
| 10  |   | 1   | Dupont                              | 1    | 1    | 1    | 1     | 1      | 1     | 1     | 1     | 1      | 9    | 1     | 1      | 3    | 1     | 1      | 1      | 1    | 1     | 1    | 1     | 1    | 1      | 1  | 1   |
| 11  |   | 2   | Durand                              | 1    | 1    | 1    | 9     | A      | 1     | 1     | 9     | 3      | 9    | 9     | 1      | 1    | 1     | 1      | 1      | 1    | 1     | 1    | 1     | 1    | 1      | 1  | 1   |
| 12  |   | 3   | Martin                              | 1    | 3    | 4    | 9     | 1      | 1     | 1     | 1     | 1      | -    | 1     |        |      |       |        |        |      |       |      | 1     | 1    | 9      | 9  | 9   |
| 13  |   | 4   |                                     |      |      |      |       |        |       |       |       |        |      |       |        |      |       |        |        |      |       |      |       |      |        |    |     |
| 14  |   | 5   |                                     |      |      |      |       |        |       |       |       |        |      |       |        |      |       |        |        |      |       |      |       |      |        |    |     |
| 15  |   | 6   |                                     |      |      |      |       |        |       |       |       |        |      |       |        |      |       |        |        |      |       |      |       |      |        |    |     |
| 16  |   | 7   |                                     |      |      |      |       |        |       |       |       |        |      |       |        |      |       |        |        |      |       |      |       |      |        |    |     |
| 17  |   | 8   |                                     |      |      |      |       |        |       |       |       |        |      |       |        |      |       |        |        |      |       |      |       |      |        |    |     |
| 18  |   | 9   |                                     |      |      |      |       |        |       |       |       |        |      |       |        |      |       |        |        |      |       |      |       |      |        |    |     |
| 19  |   | 10  |                                     |      |      |      |       |        |       |       |       |        |      |       |        |      |       |        |        |      |       |      |       |      |        |    |     |
| 20  |   | 11  |                                     |      |      |      |       |        |       |       |       |        |      |       |        |      |       |        |        |      |       |      |       |      |        |    |     |
| 21  |   | 12  |                                     |      |      |      |       |        |       |       |       |        |      |       |        |      |       |        |        |      |       |      |       |      |        |    |     |
| 22  |   | 13  |                                     |      |      |      |       |        |       |       |       |        |      |       |        |      |       |        |        |      |       |      |       |      |        |    |     |
| 23  |   | 14  |                                     |      |      |      |       |        |       |       |       |        |      |       |        |      |       |        |        |      |       |      |       |      |        |    |     |
| 24  |   | 15  |                                     |      |      |      |       |        |       |       |       |        |      |       |        |      |       |        |        |      |       |      |       |      |        |    | _   |
| 25  |   | 16  |                                     |      |      |      |       |        |       |       |       |        |      |       |        |      |       |        |        |      |       |      |       |      |        |    |     |
| 26  |   | 17  |                                     |      |      |      |       |        |       |       |       |        |      |       |        |      |       |        |        |      |       |      |       |      |        |    |     |
| 27  |   | 18  |                                     |      |      |      |       |        |       |       |       |        |      |       |        |      |       |        |        |      |       |      |       |      |        |    |     |
| 28  |   | 19  |                                     |      |      |      |       |        |       |       |       |        |      |       |        |      |       |        |        |      |       |      |       |      |        |    |     |
| 29  |   | 20  |                                     |      |      |      |       |        |       |       |       |        |      |       |        |      |       |        |        |      |       |      |       |      |        |    |     |
| 30  |   | 21  |                                     |      |      |      |       |        |       |       |       |        |      |       |        |      |       |        |        |      |       |      |       |      |        |    |     |
| H 4 |   | A A | ccueil / Liste élèves ) Saisie code | s/ S | ynth | èse  | élèv  | es /   | ( S   | /nth  | èse   | ense   | igna | int   | / G    | roup | ies d | le b   | esoir  | s /  | Sy    | nthe | èse ( | lass | e frar | 1  | 111 |

Saisir les codes pour chacun des items numérotés de 1 à 100 pour chaque élève. Pour passer d'une case à l'autre, utiliser la souris ou bien le clavier (flèches de navigation). Un repère visuel caractérisé par un trait épais après une séquence d'items permet de faciliter la saisie : cette série d'items correspond à ceux qui apparaissent sur une double page du cahier d'évaluation de l'élève.

Penser à régulièrement sauvegarder la saisie : menu Fichier > Enregistrer ou bien touches Ctrl + S du clavier. 1 Chaque item doit être saisi. Il ne faut pas utiliser les fonctions de copier-coller ou de glisser. Ne pas laisser de cellule vide : - En cas d'absence d'un élève saisir « A » - En cas de bonne réponse saisir « 1» - En cas de réponse partielle et sans erreur saisir «3» (possible sur certains items uniquement) - En cas de réponse partielle et avec erreur saisir «4» (possible pour certains items uniquement) - En cas d'autre réponse saisir « 9 » - En cas d'absence de réponse de l'élève saisir « 0 » Tout élève absent à l'ensemble des évaluations doit être saisi. Un élève ayant au moins une absence, un code erroné ou une cellule à vide ne sera pas pris en compte dans les scores moyens de la discipline, ni dans les propositions de constitution de groupes de besoins. Afin d'avoir une vue complète pour tous les élèves, il est possible cette année d'organiser une passation différée pour les élèves ayant été absents.

Sur EXCEL 2003 et 2007, si vous constatez des problèmes de lenteurs, vous pouvez désactiver le module de « Calculs automatiques » et le réactiver (ou lancer un calcul manuel via la touche raccourcie F9) une fois la saisie terminée.

Pour tout autre code saisi, une fenêtre d'erreur s'affiche :

|                  | Avec Excel                                                                                                    | Avec <b>Open Office</b> Calc                                                                                                    |
|------------------|----------------------------------------------------------------------------------------------------|----------------------------------------------------------------------------------------------------|
| Items autorisés  | (🕙 v. 2003 et 2007):                                                                                                    | (🛅 v. 3.1ou supérieure):                                                                                                    |
| 1, 9, 0, A       | Erreur de saisie       Image: Codes possibles :         - Code 1 : Réponse(s) attendue(s)       - Code 9 : Autre(s) réponse(s)         - Code 9 : Autre(s) réponse(s)       - Code 0 : Absence de réponse         - Code A : Elève absent       Image: Code A : Elève absent         Réessayer       Annuler                          | Erreur de saisie<br>Codes possibles :<br>- Code 1 : Réponse(s) attendue(s)<br>- Code 9 : Autre(s) réponse(s)<br>- Code 0 : Absence de réponse<br>- Code A : Elève absent<br><u>OK</u>                                                                                                    |
| 1, 3, 9, 0, A    | Erreur de Saisie         Codes possibles :         - Code 1 : Réponse(s) attendue(s)         - Code 3 : Réussite partielle sans erreur         - Code 9 : Autre(s) réponse(s)         - Code 0 : Absence de réponse         - Code A : Élève absent         Réessayer       Annuler                                                   | Codes possibles :<br>- Code 1 : Réponse(s) attendue(s)<br>- Code 3 : Réussite partielle sans erreur<br>- Code 9 : Autre(s) réponse(s)<br>- Code 0 : Absence de réponse<br>- Code A : Élève absent<br>CK                                                                                                    |
| 1, 4, 9, 0, A    | Erreur de Saisie         Codes possibles :         - Code 1 : Réponse(s) attendue(s)         - Code 4 : Réussite partielle avec erreur         - Code 9 : Autre(s) réponse(s)         - Code 0 : Absence de réponse         - Code A : Élève absent         Réessayer         Annuler                                                 | Codes possibles :<br>- Code 1 : Réponse(s) attendue(s)<br>- Code 4 : Réussite partielle avec erreur<br>- Code 9 : Autre(s) réponse(s)<br>- Code 0 : Absence de réponse<br>- Code A : Élève absent                                                                                                    |
| 1, 3, 4, 9, 0, A | Erreur de Saísie         Codes possibles :         - Code 1 : Réponse(s) attendue(s)         - Code 3 : Réussite partielle sans erreur         - Code 3 : Réussite partielle avec erreur         - Code 9 : Autre(s) réponse(s)         - Code 0 : Absence de réponse         - Code A : Elève absent         Réessayer       Annuler | Erreur de saisie<br>Codes possibles :<br>- Code 1 : Réponse(s) attendue(s)<br>- Code 3 : Réussite partielle sans erreur<br>- Code 4 : Réussite partielle avec erreur<br>- Code 4 : Réussite partielle avec erreur<br>- Code 9 : Autre(s) réponse(s)<br>- Code 0 : Absence de réponse<br>- Code A : Elève absent |
|                  | L                                                                                                    | 1                                                                                                    |

**Réessayer :** laisse le code tel qu'il a été saisi **Annuler :** conserve la précédente valeur de la cellule **OK** : réaffiche la valeur précédente Saisie des codes item par item pour chaque élève évalué :

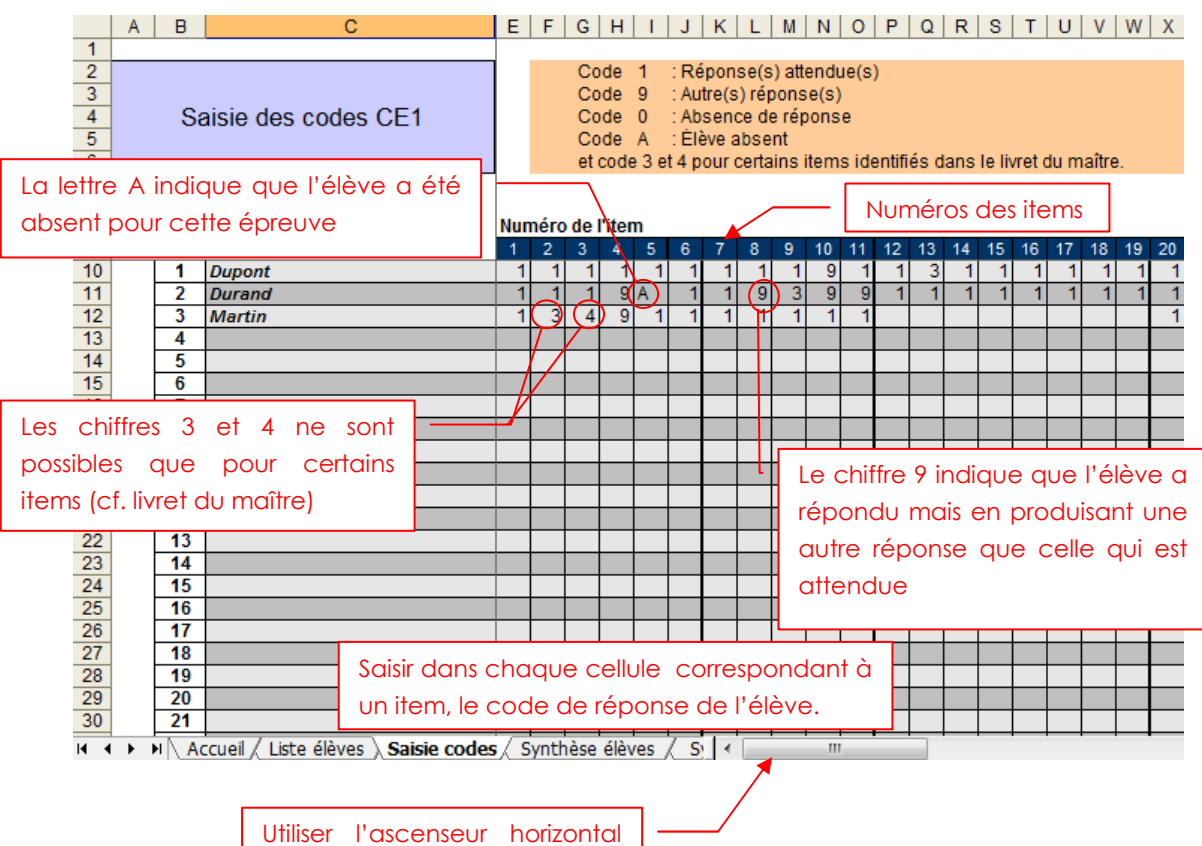

pour afficher la suite des items

#### Consulter la synthèse des élèves

L'enseignant clique sur la feuille « Synthèse élèves ».

Cette feuille, en consultation uniquement, présente les scores obtenus pour chaque élève dans les différentes disciplines et domaines de compétence évalués :

- En français : lire, écrire, vocabulaire, grammaire, orthographe ;
- En mathématiques : nombres, calcul, géométrie, grandeurs et mesures, organisation et gestion des données

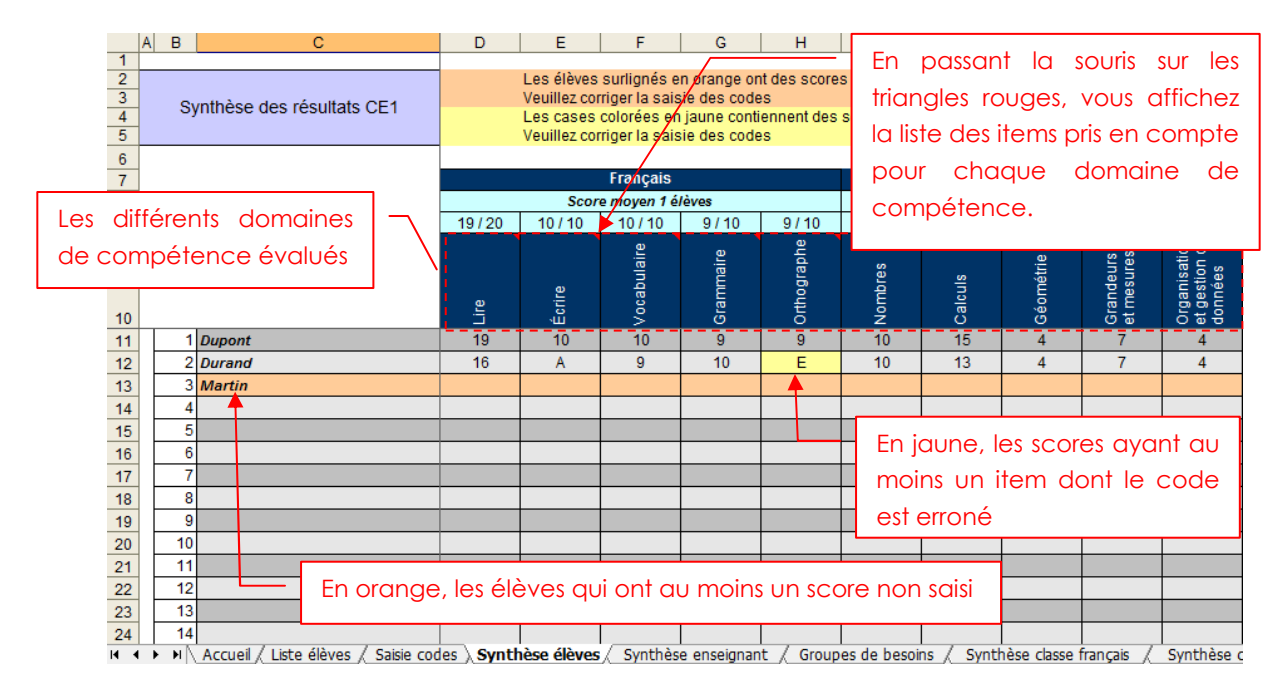

- Cellules en bleu clair :
  - nombre d'élèves ayant participé à toutes les épreuves de la discipline et n'ayant aucun item mal renseigné dans cette discipline (par exemple, « Score moyen 5 élèves » pour le français)
  - score moyen obtenu par l'ensemble des élèves qui ont participé à toutes les épreuves et qui n'ont aucun item mal renseigné (par exemple « 6 » pour Lire)
  - nombre total d'items qui composent le domaine de compétence (par exemple «15 » pour Lire).
- Cellules en orange : élèves ayant au moins un score non saisi. Vérifier s'il s'agit d'une absence de l'élève le jour de l'évaluation (code A à replacer) ou d'un oubli de saisie.
- Cellule en jaune : scores ayant au moins un item dont le code est erroné. Vérifier votre saisie.

Un élève ayant au moins une absence, un code erroné ou une cellule à vide ne sera pas comptabilisé dans les scores moyens de la discipline. Il ne sera pas non plus réparti dans les propositions de groupes de besoins.

#### Consulter la synthèse destinée à l'enseignant

Cliquer sur la feuille « Synthèse enseignant ».

Cette synthèse présente pour chaque élève le détail de ses scores.

1. Sélectionner dans la liste déroulante le nom d'un l'élève.

|    | A                                                                                                    | ECEEF G           | FIJKLMN                                                        | OPQR                                                                        | STUVW                               | / X Y Z AA AB AC AD AE AF AG AH AI AJ A | AL AN | I AN |  |
|----|----------------------------------------------------------------------------------------------------|-------------------|----------------------------------------------------------------|-----------------------------------------------------------------------------|-------------------------------------|-----------------------------------------|-------|------|--|
| 1  |                                                                                                    |                   |                                                                | -                                                                           |                                     |                                         |       |      |  |
| 2  | Svnt                                                                                                    | hèse individuelle | Elève :                                                        | Dupont                                                                      | <b>_</b>                            | 1 Sélectionner un élève                 |       |      |  |
| 3  | Oyin                                                                                                    |                   |                                                                | Dupont T                                                                    | ^                                   |                                         |       |      |  |
| 5  | CE1                                                                                                    |                   |                                                                | Martin                                                                      |                                     | aont                                    |       |      |  |
| 6  | OL I                                                                                                    |                   |                                                                |                                                                             |                                     |                                         |       |      |  |
|    |                                                                                                    |                   |                                                                | 1                                                                           |                                     |                                         |       |      |  |
| 8  |                                                                                                    | Lire (20 items)   | Lire a haute voix un texte co                                  |                                                                             | -                                   |                                         | 4     | 14   |  |
| 10 |                                                                                                    | Life (20 homs)    | Identifier les personnages, le                                 | s événements et les                                                         | s <del>circonstances temp</del> ore | Cliquer dans cette cellule              | 2     | /2   |  |
| 12 | F                                                                                                    |                   | Lire silencieusement un éno                                    | ncé, une consigne (                                                         | pour faire apparaître la            | 4                                       | /4    |      |  |
| 14 | A                                                                                                    | 19 / 20           | Lire silencieusement un text<br>des réponses à des questior    | e en déchiffrant les r<br>ns. (10 items)                                    | mots inconnus et manife             | liste des élèves puis                   | 9     | /10  |  |
| 16 | C N                                                                                                    | Écrire (10 items) | Copier un court texte en resp                                  | ectant l'orthograph                                                         | ie, la ponctuation, les ma          | sélectionner un élève.                  | 3     | /3   |  |
| 18 | Â                                                                                                    | 10 / 10           | Concevoir et écrire de maniè<br>un texte narratif ou explicati | ère autonome une phrase simple cohérente,<br>if de 5 à 10 lignes. (7 items) |                                     |                                         |       |      |  |
| 20 | 20 Donner des synonymes (par exemple pour reformuler le sens d'un texte ou pour améliorer une expression orale ou écrite).<br>(4 items) |                   |                                                                |                                                                             |                                     |                                         |       |      |  |

2. La synthèse de l'élève sélectionné s'affiche :

| A E    | CC          | E F G                     |                                                                                                    | V W X Y Z AA AB AC AD AE AF AG AH AI AJA AL AM                                                                                         | A  |  |  |  |  |  |
|--------|-------------|---------------------------|----------------------------------------------------------------------------------------------------|----------------------------------------------------------------------------------------------------|----|--|--|--|--|--|
| Synt   | hèse        | individuelle              | Élève : Durand                                                                                                    | 1 Sélectionner un élève                                                                                                    |    |  |  |  |  |  |
| CE1    |             |                           | Synthèse de l'élè                                                                                                    | ve Durand                                                                                                    |    |  |  |  |  |  |
|        | 8           | 25 22 500 V               | Lire à haute voix un texte comprenant des mots connus et inco                                                                                                    | nnus. (4 items) 4                                                                                                    | 14 |  |  |  |  |  |
|        | 1           | Lire (20 items)           | Identifi <mark>er les personnages, les événements et les circonstances</mark>                                                                                                    | tomocralles et spatiales d'un récit qu'on a lu. (2 items)                                                                              | 12 |  |  |  |  |  |
| F      |             |                           | Domaine de compétence e                                                                                                    | Ə† ;attendu. (4 items) 3                                                                                                    | /4 |  |  |  |  |  |
| R      |             | 16 / 20                   | Lire sile nombre d'items à évaluer ster sa compréhension dans un résumé, une reformulation, des rér                                                                                                    |                                                                                                    |    |  |  |  |  |  |
| C      | É           | crire (10 items)          | Copier un courreexe en espectant rotinographe, la ponctuation, les majuscules                                                                                                    |                                                                                                    |    |  |  |  |  |  |
| Â      |             | 9/9                       | Concevoir et éorire de manière autonome une phrase simple cohérente, puis plus SCORE Obtenu<br>un texte narratif ou explicatif de 5 à 10 lignes. (7 items)                                                                                                    |                                                                                                    |    |  |  |  |  |  |
| S      |             | 11                        | Donner des synonymes (par exemple pour reformuler le sens d'e<br>(4 items)                                                                                                    | un texte ou pour an                                                                                                    | /4 |  |  |  |  |  |
| (60    |             | Vocabulaire<br>(10 items) | Toma and the second second s | verbe d'action ou pour un nom. (2 items)                                                                                               | /2 |  |  |  |  |  |
| items) | Ē           |                           | Nombre d'items où                                                                                                    | amille donnée. (2 items)                                                                                                    | 12 |  |  |  |  |  |
|        | u<br>d      | 9 10                      | l'élève a été présent                                                                                                    | dictionnaire l'écriture d'un mot ou en chercher le sens. (2 items)                                                                     | /2 |  |  |  |  |  |
| E      |             | Grammaira                 | Distinguer selon leur nature : les verbes, les noms, les articles, les pronoms personnels (formes sujet), les adjectifs qualificatifs. (2 items)                                                                                                    |                                                                                                    |    |  |  |  |  |  |
|        | e           | (10 items)                | Dans la phrase simple où l'ordre syntaxique régulier sujet-verbe                                                                                                    | est respecté, identifier le verbe et son sujet (sous la forme d'un nom 4                                                               | /4 |  |  |  |  |  |
|        | 1           | <u> </u>                  | Nombre de réponses correctes                                                                                                    | Erreur de saisie                                                                                                    | 12 |  |  |  |  |  |
|        | a           | 10 / <u>1</u> 0           | données par l'élève                                                                                                    | résent, au futur, au passé composé de l'indicatif. (2 items)                                                                           | 12 |  |  |  |  |  |
|        | a           |                           | Bansies productions dictees et autonomes , respecteries cont                                                                                                    | espondances entre lettres et sons. (3 items)                                                                                           | -  |  |  |  |  |  |
|        | g<br>u<br>e | Orthographe<br>(10 items) | Dans les productions dictées et autonomes : orthographier san<br>les mots-outils appris au CP.<br>Ecrire sans erreur les mots mémorisés. (3 items)                                                                                                    | connaissances et 2                                                                                                    | /3 |  |  |  |  |  |
|        |             |                           | Utiliser à bon escient le point et la majuscule, ainsi que la virgule                                                                                                    | danslee capacités évaluées                                                                                                    | /1 |  |  |  |  |  |
|        |             | E                         | Dans les productions dictées et autonomes : marquer accord<br>respecté, dans le groupe nominal simple marquer l'accord de l'                                                                                                    | entre le sujet et le verbe dans les prirases ou l'ordre sujet-verbe est<br>adjectif qualificatif avec le nom qu'il qualifie. (3 items) | /3 |  |  |  |  |  |

« Les données renseignes sur cette noie sont traites par les enseignants de voie eccle sur une apprication informatique locale, qui a été déclarée à la cr en janvier 2009 par le ministère de l'éducation nationale. Vous pouvez exercer votre droit d'accès prévir par la Loi n°78-17 du 6 janvier 1978 relative à l'informatique, aux fichiers et aux libertés, auprès de l'enseignant concerné. »

L'enseignant peut ainsi consulter la synthèse de chacun des élèves.

Si une discipline ou un domaine de compétence contient un item mal renseigné (respectivement non renseigné), alors « E » (respectivement « ») sera affiché.

44

#### Consulter les groupes de besoins

Cliquer sur la feuille « Groupe de besoins ».

Cette synthèse propose une répartition des élèves dans les différents groupes de besoin en fonction de leur taux de réussite aux évaluations.

1. Sélectionner dans la liste déroulante le nom d'une matière.

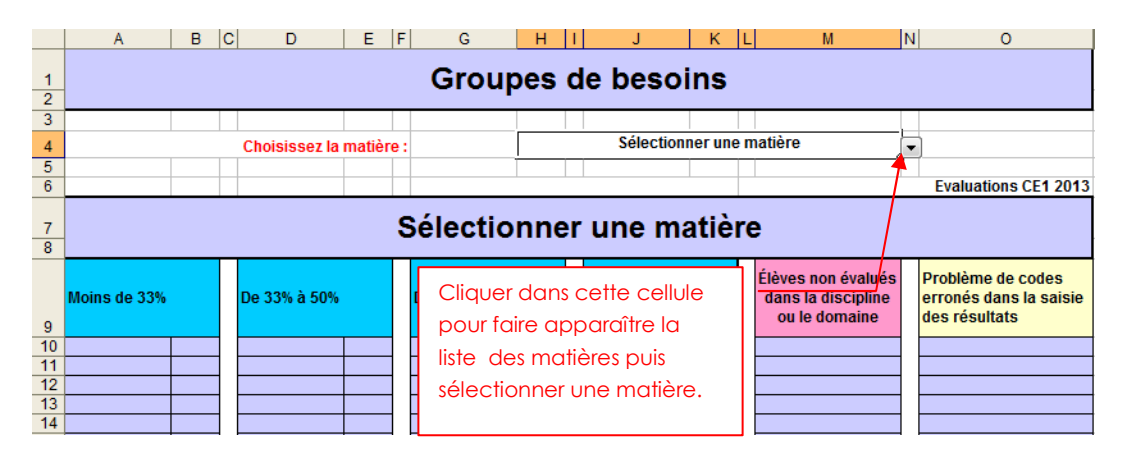

2. La répartition des élèves dans l'un des 4 groupes de besoin pour la matière sélectionnée s'affiche :

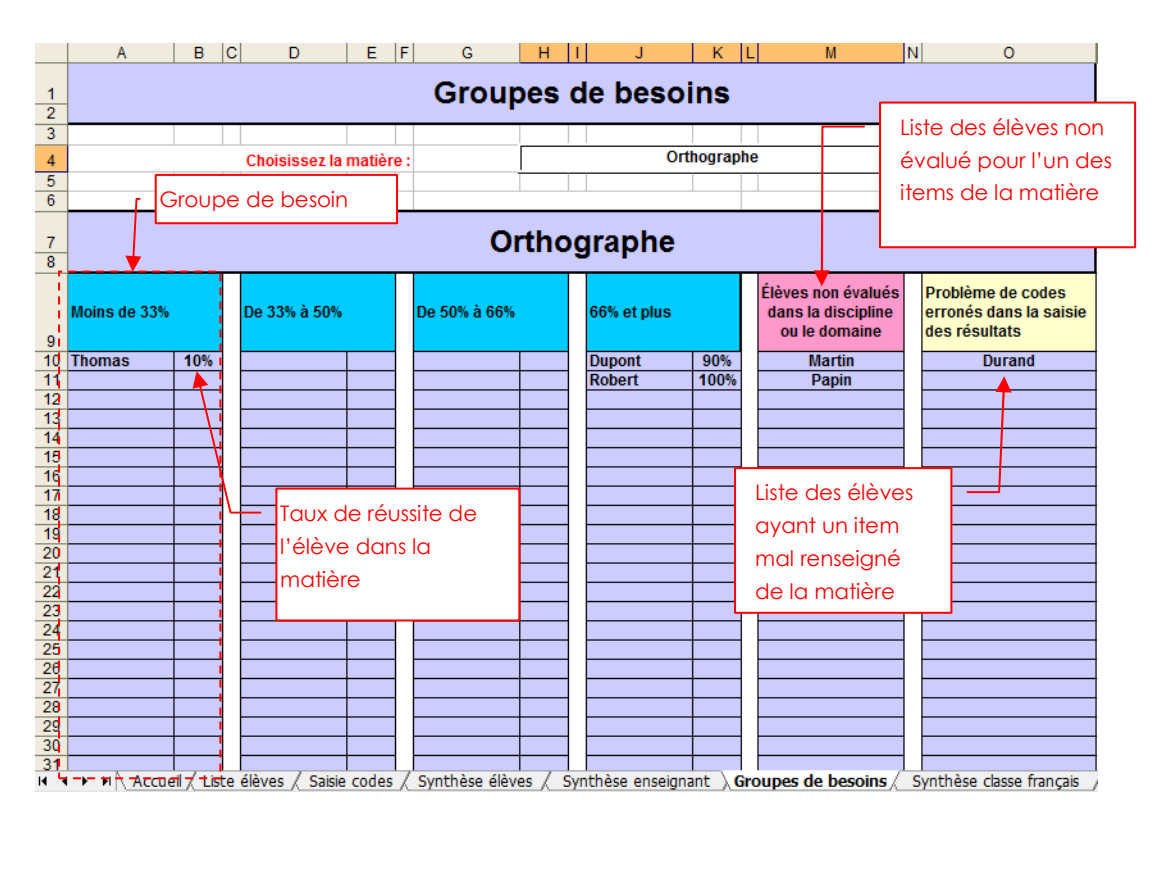

#### Consulter la synthèse de la classe en Français

Cliquer sur la feuille « Synthèse classe français ». Cette synthèse propose deux tableaux à l'enseignant.

1. Le tableau 1 présente les pourcentages de réussite de sa classe pour la matière « Français ».

|   | «Trançais ».                 |                                                           |                                      |                                          |                  |     |        |  |  |  |  |
|---|------------------------------|-----------------------------------------------------------|--------------------------------------|------------------------------------------|------------------|-----|--------|--|--|--|--|
|   | A B C                        | D                                                         |                                      | E                                        | F                | G   | H      |  |  |  |  |
| 1 |                              |                                                           |                                      |                                          |                  |     |        |  |  |  |  |
| 2 |                              |                                                           | çais                                 |                                          |                  |     |        |  |  |  |  |
| 3 |                              |                                                           |                                      |                                          |                  |     | CLASSE |  |  |  |  |
| 4 | Elève(s) ayant entre 0 et 19 | Moins de 33%                                              |                                      | 33%                                      |                  |     |        |  |  |  |  |
| 5 | Elève(s) ayant entre 20 et 2 | e items réussis                                           |                                      | De 33% à 50%                             | 17%              |     |        |  |  |  |  |
| 6 | Elève(s) ayant entre 30 et 3 | e items réussis                                           |                                      | De 50% à 66%                             | %                |     |        |  |  |  |  |
| 7 | Elève(s) ayant entre 40 et 6 | ) items réussis                                           |                                      | 66% et plus                              |                  | 50% |        |  |  |  |  |
|   | Ĺ                            | Nombre d'items réussis<br>correspondant au<br>pourcentage | Pourcento<br>de la class<br>nombre d | ıge d'élèv<br>se selon le<br>'items réus | res<br>e<br>ssis | ]-  |        |  |  |  |  |

2. Le tableau 2 permet d'avoir le pourcentage de bonnes réponses par item, sousdomaine et domaine de compétence.

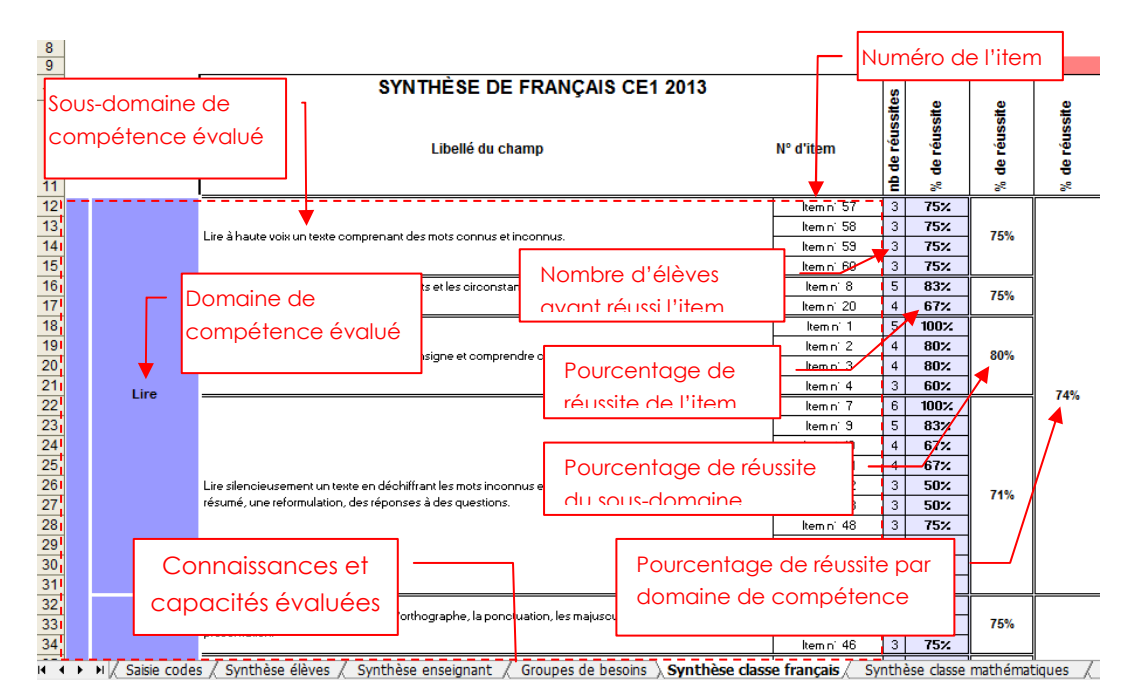

L'enseignant peut ainsi avoir une vision globale de sa classe par item, sous-domaine ou domaine de compétence.

Les élèves ayant au moins une absence ou un item mal renseigné ne seront pas pris en compte dans ces tableaux.

#### Consulter la synthèse de la classe en Mathématiques

Cliquer sur la feuille « Synthèse classe mathématiques ». Cette synthèse propose deux tableaux à l'enseignant.

1. Le tableau 1 présente les pourcentages de réussite de sa classe pour la matière « Mathématiques ».

| 1 | A C                             | D                                                         | E                                 | F                                       | G                 | Н | 1 |  |  |
|---|---------------------------------|-----------------------------------------------------------|-----------------------------------|-----------------------------------------|-------------------|---|---|--|--|
| 2 |                                 |                                                           |                                   |                                         |                   |   |   |  |  |
| 3 |                                 |                                                           |                                   | 1                                       | CLASSE            |   |   |  |  |
| 4 | Elève(s) ayant entre 0 et 13 it | Moins de 33%                                              | 25%                               |                                         |                   |   |   |  |  |
| 5 | Elève(s) ayant entre 14 et 19   | 0%                                                        |                                   |                                         |                   |   |   |  |  |
| 6 | Elève(s) ayant entre 20 et 26   | <b>*</b> %                                                |                                   |                                         |                   |   |   |  |  |
| 7 | Elève(s) ayant entre 27 e40     | items réussis                                             |                                   | 66% et plus                             | 75%               |   |   |  |  |
|   | L                               | Nombre d'items réussis<br>correspondant au<br>pourcentage | Pourcent<br>de la cla<br>nombre d | age d'élè<br>sse selon l<br>d'items réu | ves<br>e<br>Jssis | _ | ] |  |  |

2. Le tableau 2 permet d'avoir le pourcentage de bonnes réponses par item, sousdomaine et domaine de compétence.

| 9                    | · · · · · · · · · · · · · · · · · · · |                                                                                     |                                                                                    |                                             |                                        | Numéro de l'item                    |               |                      | n 🗖           |               |
|----------------------|---------------------------------------|-------------------------------------------------------------------------------------|------------------------------------------------------------------------------------|---------------------------------------------|----------------------------------------|-------------------------------------|---------------|----------------------|---------------|---------------|
| 10                   | SYNTHÈSE DE MATHÉMATIQUES CE1 2013    |                                                                                     |                                                                                    |                                             |                                        |                                     |               |                      |               |               |
| 11                   |                                       |                                                                                     | Sous-domaine<br>compétence                                                         | e de<br>évalué                              |                                        | N° d'item                           | nb de réussit | % de réussite        | % de réussite | % de réussite |
| 12                   |                                       | Connaître (savoir écrire et nommer) les nombres entiers naturels inférieurs à 1000. |                                                                                    |                                             |                                        | - 1tem n 61-                        | - 3           | 75%                  | 75%           |               |
| 13<br>14<br>15       |                                       |                                                                                     | Écrire ou dire des suites de nombres.                                              | Nombre                                      | e d'élèves                             | Item n' 62                          | 3             | 75%<br>75%<br>75%    | 75%           |               |
| 17                   |                                       | Nombres                                                                             |                                                                                    | uvoni reussi nem                            |                                        |                                     | 13            | 75%                  |               | 75%           |
| 18<br>19             | MATH                                  | 1                                                                                   | Comparer, ranger, encadrer les nombres entiers naturels in<br>Lée.                 | Pource                                      | ntage de -                             | Item n' 71<br>Item n' 83            | 13            | 75%                  | 75%           |               |
| 20<br>21             |                                       |                                                                                     | compétence évalué                                                                  | réussite                                    | de l'item                              | ltem n° 64<br>Item n° 65            | 3<br>3        | 75%<br>75%           | 75%           |               |
| 22<br>23<br>24       |                                       | Calcul                                                                              | aître et utiliser<br>des sommes, des différences et des produits.                  | des procédures o                            | de calcul mental pour calculer         | ltem n'73<br>Item n'75              | 1             | 25%<br>25%<br>75%    | 42%           |               |
| 25<br>26             |                                       |                                                                                     | Diviser par 2 ou 5 des nombres inférieurs à 100 (quotient ex                       | <sub>lact enti</sub> PO                     | urcentage de ré                        | eussite                             | - 13<br>3     | - <b>1</b> 5%<br>75% | 75%           |               |
| 27<br>28<br>29<br>30 |                                       |                                                                                     | Connaître et utiliser les techniques opératoires de l'additio                      | n et de la soustra                          |                                        | ltemni 78<br>Itemni 79              | 3<br>3<br>3   | 75%<br>75%<br>75%    | 75%           | 68%           |
| 31<br>32             | E<br>M                                |                                                                                     | Connaître une technique opératoire de la multiplication et<br>nombre à un chiffre. | l'utiliser pour effe                        | ctuerune Pourcent                      | age de réi<br>de comp               | Jssit<br>Ata  | e par                | 75%           |               |
| 33<br>34<br>35<br>36 | A<br>T<br>I<br>Q                      |                                                                                     | Connaissances et                                                                   | traction et de la m<br>1 problème de par    | ultiplicat<br>tage ou de groupements.  | Item n' 82                          |               | 75%<br>75%           | 75%           |               |
| 37<br>38<br>39       | UE                                    | Géométrie                                                                           | symétrie, égalité de longueurs.                                                    | e, un triangle recta<br>géométriques : alig | angle.<br>gnement, angle droit, axe de | ltem n'85<br>Item n'90<br>Item n'99 | 3<br>3<br>13  | 75%<br>75%<br>75%    | 75%           | 75%           |
| 14 4                 | 7                                     | N/ Synthès                                                                          | e enseignant / Groupes de besoins / Synthè                                         | èse classe fran                             | ;ais 👌 Synthèse classe i               | mathématiques                       | ( S)          | nthèse pa            | rents /       | I             |

L'enseignant peut ainsi avoir une vision globale de sa classe par item, sous-domaine ou domaine de compétence.

Les élèves ayant au moins une absence ou un item mal renseigné ne seront pas pris en compte dans ces tableaux.

#### Consulter la synthèse destinée aux parents

Cliquer sur la feuille « Synthèse parents ».

Cette synthèse présente pour chaque élève ses scores par discipline et par domaine de compétence.

1. Sélectionner dans la liste déroulante le nom d'un l'élève.

| 1        | A                                                                                                    | BCDEFGH                                                                                                    | I J K L M                                                                                                    | N O P Q R S T U V W X Y Z AA AB AC                                                                                                    | AD AE AF AG AH AI AJ                                                                                                    |  |  |  |  |
|----------|----------------------------------------------------------------------------------------------------|----------------------------------------------------------------------------------------------------|----------------------------------------------------------------------------------------------------|----------------------------------------------------------------------------------------------------|----------------------------------------------------------------------------------------------------|--|--|--|--|
| 2        | Évaluation des acquis des élèves en CE1 - Année scolaire 2012/2013                                                                                              |                                                                                                    |                                                                                                    |                                                                                                    |                                                                                                    |  |  |  |  |
| 3        |                                                                                                    |                                                                                                    |                                                                                                    |                                                                                                    |                                                                                                    |  |  |  |  |
| 4        | Ecole élémentaire publique                                                                                                    |                                                                                                    |                                                                                                    |                                                                                                    |                                                                                                    |  |  |  |  |
| 5        |                                                                                                    |                                                                                                    |                                                                                                    |                                                                                                    |                                                                                                    |  |  |  |  |
| 6<br>7   | Résultats de l'élève :                                                                                                    |                                                                                                    |                                                                                                    |                                                                                                    |                                                                                                    |  |  |  |  |
| 9<br>10  |                                                                                                    | Durand<br>Martin<br>Papin<br>Robert<br>Thomas                                                                                                    |                                                                                                    |                                                                                                    |                                                                                                    |  |  |  |  |
| 11       | FRANÇAIS:                                                                                                    |                                                                                                    |                                                                                                    |                                                                                                    |                                                                                                    |  |  |  |  |
| 12<br>13 | Lors de l'évaluation des connaissances et compétences en français, votre enfant a montré     Sélectionnez l'appréciation correspondant aux résultats de l'élève |                                                                                                    |                                                                                                    |                                                                                                    |                                                                                                    |  |  |  |  |
| 14       |                                                                                                    |                                                                                                    |                                                                                                    | Cliquer dans cette cellule pour                                                                                                    |                                                                                                    |  |  |  |  |
| 15       |                                                                                                    | Lire (20 items)                                                                                                    | Écrire (10 item                                                                                                    | faire apparaitre la liste des<br>élèves puis sélectionner un élève.                                                                                                    | Orthographe (10 items)                                                                                                    |  |  |  |  |
|          | 1<br>2<br>3<br>4<br>5<br>5<br>7<br>3<br>3<br>9<br>0<br>1<br>2<br>3<br>4<br>5<br>5<br>4<br>5<br>6                                                                | A       A       A       A       A       A       A       A       A       A       A       B       B <t< th=""><th>A     B     C     D     E     F     G     H       2     Évaluati       3       4       5       7       8       9       0       1       2       2       4       5       6</th><th>A     B     C     D     E     F     G     H     I     J     K     L     M       2     Évaluation des acquis de       3     Évaluation des acquis de       4     Ecole       3     Ecole       4     Ecole       5     Bergen       9     Desert       1     Ecole       2     Lors de l'évaluation des connaissat       3     Sélectionnez l'appréci       4     Ecrire (10 item)</th><th>A       B       C       D       E       F       G       H       J       K       L       M       N       O       P       Q       R       S       T       U       V       W       X       Y       Z       AA       AA</th></t<> | A     B     C     D     E     F     G     H       2     Évaluati       3       4       5       7       8       9       0       1       2       2       4       5       6 | A     B     C     D     E     F     G     H     I     J     K     L     M       2     Évaluation des acquis de       3     Évaluation des acquis de       4     Ecole       3     Ecole       4     Ecole       5     Bergen       9     Desert       1     Ecole       2     Lors de l'évaluation des connaissat       3     Sélectionnez l'appréci       4     Ecrire (10 item) | A       B       C       D       E       F       G       H       J       K       L       M       N       O       P       Q       R       S       T       U       V       W       X       Y       Z       AA       AA |  |  |  |  |

2. La synthèse de l'élève sélectionné s'affiche et l'enseignant peut sélectionner des appréciations pré-remplies pour chaque discipline :

|                                                                                                    |                                                                                | Ecole élém                                                      | entaire publique                                                            |                                                         |                                                    |  |  |
|----------------------------------------------------------------------------------------------------|--------------------------------------------------------------------------------|-----------------------------------------------------------------|-----------------------------------------------------------------------------|---------------------------------------------------------|----------------------------------------------------|--|--|
| Résultats de l'élève :                                                                                     |                                                                                |                                                                 |                                                                             |                                                         |                                                    |  |  |
|                                                                                                    | Les évaluations nationales en fra<br>Les                                       | nçais et en mathématiques per<br>tableaux ci-dessous présente   | rmettent de situer les acquis des é<br>nt les résultats obtenus par votre e | lèves par rapport aux programmes.<br>enfant.            |                                                    |  |  |
|                                                                                                    |                                                                                | FRA                                                             | NÇAIS : E                                                                   |                                                         |                                                    |  |  |
|                                                                                                    | Lors de l'év                                                                   | aluation des connaissances et<br>Sélectionnez l'appréciation co | compétences en français, votre e<br>rrespondant aux résultats de l'élè      | nfant a montré<br>ve                                    |                                                    |  |  |
|                                                                                                    |                                                                                |                                                                 | Étude de la langue                                                          |                                                         |                                                    |  |  |
|                                                                                                    | Lire (20 items)                                                                | Ecrire (10 items)                                               | Vocabulaire (10 items)                                                      | Grammaire (10 items)                                    | Orthographe (10 items)                             |  |  |
| éponse(s) attendue(s)                                                                                      | 16                                                                             | 9                                                               | 9                                                                           | 10                                                      | E                                                  |  |  |
| ponse partielle sans erreur                                                                                | 1                                                                              | Domaine de c                                                    | ompétence et                                                                | 0                                                       | E                                                  |  |  |
| éponse partielle avec erreur                                                                               | nombre d'ite                                                                   |                                                                 | ns évalués                                                                  |                                                         |                                                    |  |  |
| utre(s) réponse(s)                                                                                         | 3                                                                              |                                                                 |                                                                             |                                                         | ciations.                                          |  |  |
| bsence de réponse                                                                                          | 0                                                                              | 0                                                               | 0                                                                           |                                                         |                                                    |  |  |
| bsence de l'élève                                                                                          | 0                                                                              | 1                                                               | 0                                                                           | 0                                                       | E                                                  |  |  |
|                                                                                                    |                                                                                | omaine de cor<br>omaine de cor                                  | endue à "38" questions sur les "4<br>ps, voi<br>npétence et<br>évalués      | 0° auxquelles il a répondu.<br>re enfant a montré<br>ve | •                                                  |  |  |
|                                                                                                    | Nombres (10 items)                                                             | Calculs (15 items)                                              | Géométrie (4 items)                                                         | Grandeurs et mesures (7 items)                          | Organisation et gestion d<br>données (4 items)     |  |  |
| éponse(s) attendue(s)                                                                                      | 10                                                                             | 13                                                              | 4                                                                           | 7                                                       | 4                                                  |  |  |
| ponse partielle sans erreur                                                                                | 0                                                                              | 0                                                               | 0                                                                           | 0                                                       | 0                                                  |  |  |
| ponse partielle avec erreur                                                                                | 0                                                                              | 0                                                               | 0                                                                           | 0                                                       | 0                                                  |  |  |
| ıtre(s) réponse(s)                                                                                         | 0                                                                              | 2                                                               | 0                                                                           | 9                                                       | 0                                                  |  |  |
|                                                                                                    | 0                                                                              | 0                                                               | 0                                                                           | 0                                                       | 0                                                  |  |  |
| bsence de réponse                                                                                          |                                                                                | ×                                                               |                                                                             | 1 - 1 - 1 - 1 - 1 - 1 - 1 - 1 - 1 - 1 -                 |                                                    |  |  |
| bsence de réponse<br>bsence de l'élève                                                                     | 0                                                                              | • I                                                             | Nombre de répo                                                              | nses ayant obtenu                                       | IS 0                                               |  |  |
| Absence de réponse<br>Absence de l'élève<br>« Les données renseignées su<br>l'éducation nationale. Vous po | 0<br>ur cette fiche sont traitées par les<br>puvez exercer votre droit d'accès | 8 enseignants de votre école s<br>prévu par la Loi nº78-17 du 6 | Nombre de répo<br>es différents cod                                         | es de correction                                        | 2009 par le ministère d<br>'enseignant concerné. ; |  |  |

Si une discipline ou un domaine de compétence contient un item mal renseigné (respectivement non renseigné), alors « E » (respectivement « ») sera affiché. ATTENTION : Il n'y a pas de mémorisation des appréciations pour chaque élève. Il convient donc de les sélectionner avant d'imprimer la fiche de synthèse.